# COMMENT

configurer RDM Enterprise avec une source de données SQL Express sous Linux

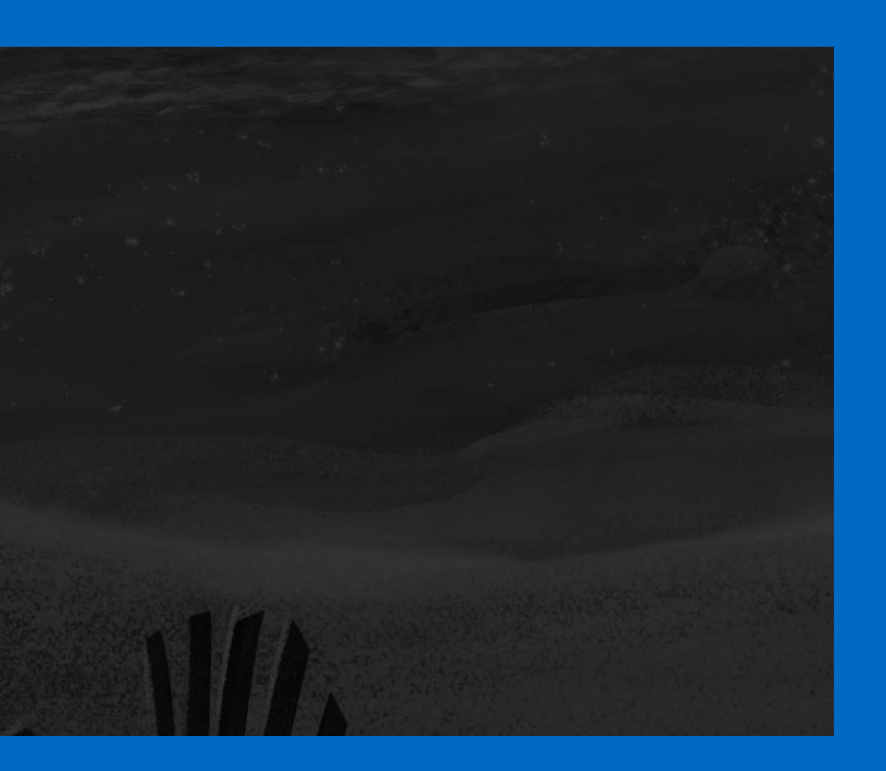

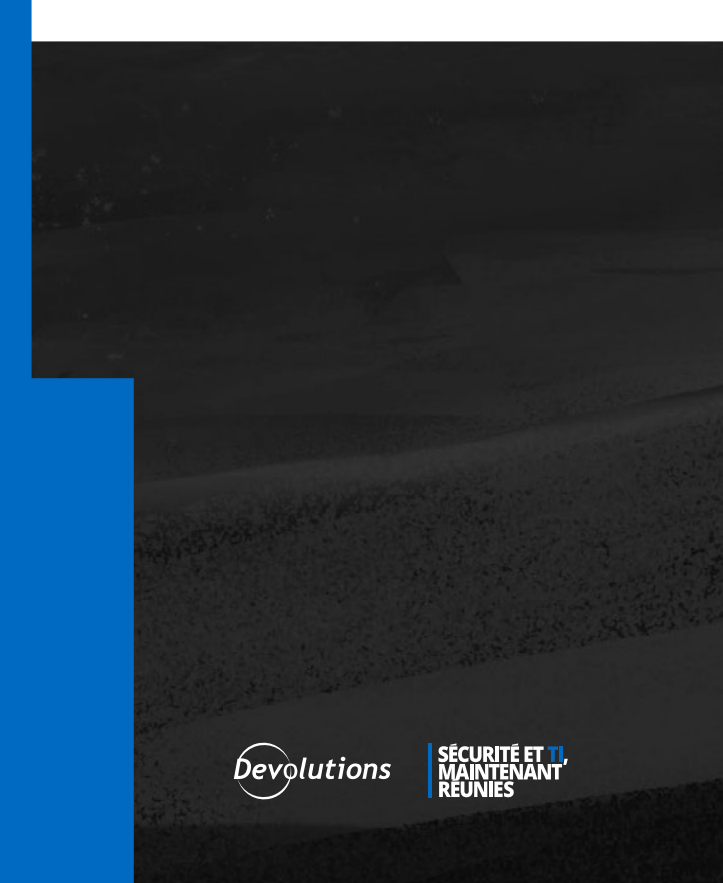

Microsoft SQL Server Express sur Linux est une option de source de données partagée gratuite pour Remote Desktop Manager. Elle peut être utilisée pour remplacer les sources de données locales (XML, SQLite) ou les sources de données MySQL et MariaDB devenues récemment obsolètes.

#### Installation de SQL Server Express sur Linux

**1.** Ouvrez une session SSH sur le serveur Linux avec le terminal client de votre choix.

**2.** Importez les clés GPG permettant l'autorisation des paquets nécessaires pour les référentiels Microsoft en tant qu'utilisateur racine ou utilisateur disposant des privilèges sudo.

wget -q0- <https://packages.microsoft.com/keys/microsoft.asc> | apt-key add -

root@linuxsql:~# wget -q0- https://packages.microsoft.com/keys/microsoft.asc | apt-key add -OK root@linuxsql:~#

Importation des clés GPG pour le référentiel.

**3.** Ajoutez ensuite le référentiel de paquets Microsoft pour Ubuntu 20.04, qui est l'environnement de serveur utilisé pour ce tutoriel.

add-apt-repository "\$(wget -q0- https://packages.microsoft.com/config/ubuntu/20.04/mssql-server-2019.list)"

| root@linuxsql:~# add-apt-repository "\$(wget -qO- https://packages.microsoft.com/config/ubuntu/20.04/mssql-server-2019.li<br>st)"                                                                                                    |
|----------------------------------------------------------------------------------------------------|
| Get:1 https://packages.microsoft.com/ubuntu/20.04/mssql-server-2019 focal InRelease [10.4 kB]<br>Hit:2 http://azure.archive.ubuntu.com/ubuntu focal InRelease<br>Hit:3 http://azure.archive.ubuntu.com/ubuntu focal-updates InRelease                                                                                                    |
| Hit:4 http://azure.archive.ubuntu.com/ubuntu focal-backports InRelease<br>Get:5 https://packages.microsoft.com/ubuntu/20.04/mssql-server-2019 focal/main armhf Packages [1660 B]<br>Get:6 https://packages.microsoft.com/ubuntu/20.04/mssql-server-2019 focal/main arm64 Packages [1660 B]<br>Get:7 https://packages.microsoft.com/ubuntu/20.04/mssql-server-2019 focal/main am64 Packages [1660 B]<br>Get:8 http://security.ubuntu.com/ubuntu focal-security InRelease [114 kB]<br>Fetched 138 kB in 1s (220 kB/s) |
| root@linuxsql:~#                                                                                                    |

Ajout du référentiel de paquets de Microsoft.

**4.** Récupérez la liste mise à jour des paquets avec apt-get update et installez le paquet mssql-server.

apt-get update apt-get install -y mssql-server

| root@linuxsql:~# apt-get update                                                             |
|---------------------------------------------------------------------------------------------|
| Hit:1 http://azure.archive.ubuntu.com/ubuntu focal InRelease                                |
| Hit:2 http://azure.archive.ubuntu.com/ubuntu focal-updates InRelease                        |
| Hit:3 http://azure.archive.ubuntu.com/ubuntu focal-backports InRelease                      |
| Hit:4 https://packages.microsoft.com/ubuntu/20.04/mssql-server-2019 focal InRelease         |
| Get:5 http://security.ubuntu.com/ubuntu focal-security InRelease [114 kB]                   |
| Fetched 114 kB in 1s (195 kB/s)                                                             |
| Reading package lists Done                                                                  |
| root@linuxsql:~# apt-get install -y mssql-server                                            |
| Reading package lists Done                                                                  |
| Building dependency tree                                                                    |
| Reading state information Done                                                              |
| The following additional packages will be installed:                                        |
| gdb gdbserver libatomic1 libbabeltrace1 libc++1 libc++1-10 libc++abi1-10 libc6-dbg libcc1-0 |
| libsasl2-modules-gssapi-mit libsss-nss-idmap0                                               |
| Suggested packages:                                                                         |
| gdb-doc clang                                                                               |
| The following NEW packages will be installed:                                               |
| gdb gdbserver libatomic1 libbabeltrace1 libc++1 libc++10 libc++abi1-10 libc6-dbg libcc1-0   |
| libsasl2-modules-gssapi-mit libsss-nss-idmap0 mssql-server                                  |
| θ upgraded, 12 newly installed, θ to remove and θ not upgraded.                             |

Mise à jour des paquets et installation de Microsoft SQL Express.

**5.** Exécutez l'assistant de configuration initiale de Microsoft SQL Express pour configurer les éléments suivants :

- 1. Server Edition: 3 (Express)
- 2. Accepter les termes de la licence : Y
- 3. Définir le mot de passe de l'administrateur système SA de SQL Server : Un mot de passe complexe

/opt/mssql/bin/mssql-conf setup

```
root@linuxsql:~# /opt/mssql/bin/mssql-conf setup
Choose an edition of SQL Server:
  1) Evaluation (free, no production use rights, 180-day limit)
  Developer (free, no production use rights)
 3) Express (free)
 4) Web (PAID)
 5) Standard (PAID)
 6) Enterprise (PAID) - CPU Core utilization restricted to 20 physical/40 hyperthreaded
 7) Enterprise Core (PAID) - CPU Core utilization up to Operating System Maximum
 8) I bought a license through a retail sales channel and have a product key to enter.
Details about editions can be found at
https://go.microsoft.com/fwlink/?LinkId=2109348&clcid=0x409
Use of PAID editions of this software requires separate licensing through a
Microsoft Volume Licensing program.
By choosing a PAID edition, you are verifying that you have the appropriate
number of licenses in place to install and run this software.
Enter your edition(1-8): 3
The license terms for this product can be found in
/usr/share/doc/mssql-server or downloaded from:
https://go.microsoft.com/fwlink/?LinkId=2104294&clcid=0x409
The privacy statement can be viewed at:
https://go.microsoft.com/fwlink/?LinkId=853010&clcid=0x409
Do you accept the license terms? [Yes/No]:Yes
Enter the SQL Server system administrator password:
Confirm the SQL Server system administrator password:
```

Configuration initiale de SQL Express.

**6.** Assurez-vous que Microsoft SQL Express a été bien installé et qu'il fonctionne à l'aide de la commande systemctl ci-dessous.

| systemctl status mssql-serverno-pager                                                      |
|--------------------------------------------------------------------------------------------|
|                                                                                            |
| root@linuxsql:~# systemctl status mssql-serverno-pager                                     |
| <ul> <li>mssql-server.service – Microsoft SQL Server Database Engine</li> </ul>            |
| Loaded: loaded (/lib/systemd/system/mssql-server.service; enabled; vendor preset: enabled) |
| Active: active (running) since Fri 2022-02-18 18:38:44 UTC; 18s ago                        |
| Docs: https://docs.microsoft.com/en-us/sql/linux                                           |
| Main PID: 11150 (sqlservr)                                                                 |
| Tasks: 130                                                                                 |
| Memory: 581.3M                                                                             |
| CGroup: /system.slice/mssql-server.service                                                 |
| —11150 /opt/mssql/bin/sqlservr                                                             |
| └─11182 /opt/mssql/bin/sqlservr                                                            |
|                                                                                            |
| Feb 18 18:38:49 LinuxsqL sqLservr[11182]: [65B blob data]                                  |
| Feb 18 18:38:49 linuxsql sqlservr[11182]: [158B blob data]                                 |
| Feb 18 18:38:49 LinuxsqL sqLservr[11182]: [155B blob data]                                 |
| Feb 18 18:38:49 LinuxsqL sqLservr[11182]: [61B blob data]                                  |
| Feb 18 18:38:49 linuxsql sqlservr[11182]: [96B blob data]                                  |
| Feb 18 18:38:49 linuxsql sqlservr[11182]: [66B blob data]                                  |
| Feb 18 18:38:50 linuxsql sqlservr[11182]: [96B blob data]                                  |
| Feb 18 18:38:50 linuxsql sqlservr[11182]: [100B blob data]                                 |
| Feb 18 18:38:50 linuxsql sqlservr[11182]: [71B blob data]                                  |
| Feb 18 18:38:50 linuxsql sqlservr[11182]: [124B blob data]                                 |
| root@linuxsql:~#                                                                           |

Assurez-vous que Microsoft SQL Express est bien installé et qu'il fonctionne.

#### Installation des outils de Microsoft SQL, PowerShell et PowerShell DbaTools

Les utilitaires ci-dessous ne sont peut-être pas tous utiles pour votre installation, mais ils peuvent simplifier la gestion et le dépannage par la suite. Le module <u>PowerShell DbaTools</u>, par exemple, rend la gestion des utilisateurs et des bases de données beaucoup plus pratique, comme vous le découvrirez dans ce tutoriel.

**1.** Tout d'abord, installez le paquet <u>curl</u> (utilitaire en ligne de commande pour exécuter des requêtes Web) et ajoutez les informations générales du référentiel de paquets de Microsoft.

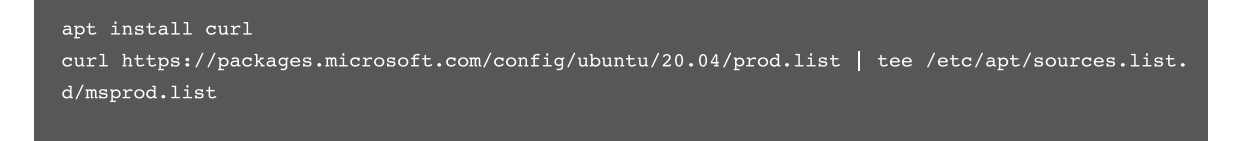

| root@linuxsql:~# apt install curl                                                                                        |
|----------------------------------------------------------------------------------------------------|
| Reading package lists Done                                                                                               |
| Building dependency tree                                                                                                 |
| Reading state information Done                                                                                           |
| curl is already the newest version (7.68.0-lubuntu2.7).                                                                  |
| curl set to manually installed.                                                                                          |
| θ upgraded, θ newly installed, θ to remove and θ not upgraded.                                                           |
| root@linuxsql:~# curl https://packages.microsoft.com/config/ubuntu/20.04/prod.list   tee /etc/apt/sources.list.d/msprod. |
| list                                                                                                    |
| % Total % Received % Xferd Average Speed Time Time Time Current                                                          |
| Dload Upload Total Spent Left Speed                                                                                      |
| 100 89 100 89 0 0 1271 0::: 1271                                                                                         |
| deb [arch=amd64,armhf,arm64] https://packages.microsoft.com/ubuntu/20.04/prod focal main                                 |

Installez CURL et ajoutez le référentiel général de paquets de Windows.

**2.** Ensuite, installez les paquets d'outils MSSQL et les outils de développement unixODBC. Vous serez amené à accepter les conditions de licence pour les deux outils.

apt-get update apt-get install mssql-tools unixodbc-dev

root@linuxsql:~# apt-get update Hit:1 https://packages.microsoft.com/ubuntu/20.04/mssql-server-2019 focal InRelease Get:2 https://packages.microsoft.com/ubuntu/20.04/prod focal InRelease [10.5 kB] Hit:3 http://azure.archive.ubuntu.com/ubuntu focal InRelease Get:4 http://azure.archive.ubuntu.com/ubuntu focal-updates InRelease [114 kB] Get:5 http://azure.archive.ubuntu.com/ubuntu focal-backports InRelease [108 kB] Get:6 http://security.ubuntu.com/ubuntu/focal-backprod focal/main arm64 Packages [20.6 kB] Get:7 https://packages.microsoft.com/ubuntu/20.04/prod focal/main arm64 Packages [20.6 kB] Get:9 https://packages.microsoft.com/ubuntu/20.04/prod focal/main arm64 Packages [132 kB] Get:0 https://packages.microsoft.com/ubuntu/20.04/prod focal/main arm64 Packages [17.4 kB] Get:10 http://azure.archive.ubuntu.com/ubuntu focal-updates/main arm64 Packages [1581 kB] Fetched 2098 kB in 1s (2428 kB/s) Reading package lists ... Done root@linuxsql:~# apt-get install mssql-tools unixodbc-dev Reading package lists ... Done Building dependency tree Reading state information... Done The following additional packages will be installed: autoconf automake autotools-dev binutils binutils-common binutils-x86-64-linux-gnu cpp cpp-9 gcc gcc-9 gcc-9-base libasan5 libbinutils libc-dev-bin libc6-dev libcrypt-dev libctf-nobfd0 libctf0 libgcc-9-dev libgomp1 libisl22 libitml liblsan0 libltdl-dev libmpc3 libodbc1 libquadmath0 libtool libtsan0 libubsan1 linux-libc-dev m4 manpages-dev msodbcsql17 odbcinst odbcinst1debian2 unixodbc msourcefti oubcante obtaining autoconf-doc gettext binutils-doc cpp-doc gcc-9-locales gcc-multilib make flex bison autoconf-archive gnu-standards autoconf-doc gettext binutils-doc cpp-doc gcc-9-locales gcc-multilib make flex bison gcc-doc gcc-9-multilib gcc-9-doc glibc-doc libtool-doc unixodbc-bin gfortran | fortran95-compiler gcj-jdk m4-doc The following NEW packages will be installed: autoconf automake autocools-dev binutils binutils-common binutils-x86-64-linux-gnu cpp cpp-9 gcc gcc-9 gcc-9-base libasan5 libbinutils libc-dev-bin libc6-dev libcrypt-dev libctf-nobfd0 libctf0 libgcc-9-dev libgomp1 libisl22 libitm1 liblsan0 libltdl-dev libmpc3 libodbc1 libquadmath0 libtool libtsan0 libubsan1 linux-libc-dev m4 manpages-dev msodbcsql17 mssql-tools odbcinst odbcinst1debian2 unixodbc unixodbc-dev θ upgraded, 39 newly installed, θ to remove and 2 not upgraded. Need to get 34.6 MB of archives. After this operation, 145 MB of additional disk space will be used. Do you want to continue? [Y/n] Y

Installation des outils MSSQL et des outils de développement unixODBC.

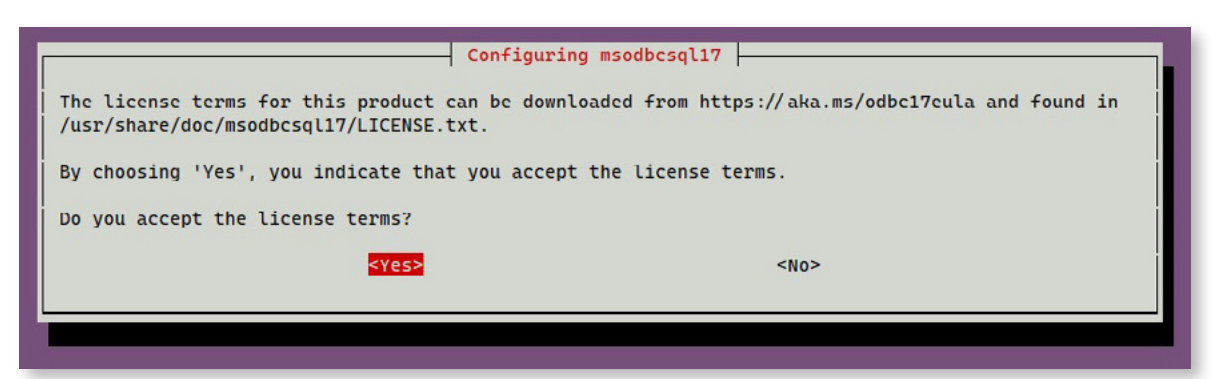

Acceptez les termes de la licence pour les outils de développement unixODBC.

| Configuring mssql-tools                                                                                                    |                               |
|----------------------------------------------------------------------------------------------------|-------------------------------|
| The license terms for this product can be downloaded from http://go.microsoft.<br>found in /usr/share/doc/mssql-tools/LICENSE.TXT. | com/fwlink/?LinkId=746949 and |
| By choosing 'Yes', you indicate that you accept the license terms.                                                                 |                               |
| Do you accept the license terms?                                                                                                   |                               |
| <yes> <no></no></yes>                                                                                                    |                               |
|                                                                                                    |                               |
|                                                                                                    |                               |

Acceptez les termes de la licence pour les outils MSSQL.

**3.** Modifiez le Bash shell pour les sessions interactives et non interactives afin d'ajouter les outils MSSQL dans le chemin d'accès. La commande source ~/.bashrc recharge principalement la session dans laquelle vous vous trouvez pour utiliser les changements de chemin sans avoir à vous déconnecter puis à vous reconnecter.

```
echo 'export PATH="$PATH:/opt/mssql-tools/bin"' >> ~/.bash_profile
echo 'export PATH="$PATH:/opt/mssql-tools/bin"' >> ~/.bashrc
source ~/.bashrc
```

root@linuxsql:~# echo 'export PATH="\$PATH:/opt/mssql-tools/bin"' >> ~/.bash\_profile
root@linuxsql:~# echo 'export PATH="\$PATH:/opt/mssql-tools/bin"' >> ~/.bashrc
root@linuxsql:~# source ~/.bashrc
root@linuxsql:~#

Ajout des outils MSSQL au chemin d'accès.

**4.** Les paquets wget (requêtes Web en ligne de commande), apt-transport-https (requêtes de paquets APT sécurisées par SSL) et software-properties-common (scripts de gestion de paquets APT) doivent être installés avant PowerShell. Par la suite, téléchargez et installez le dpkg contenant les sources nécessaires à l'installation de PowerShell.

```
apt-get install -y wget apt-transport-https software-properties-common
wget -q https://packages.microsoft.com/config/ubuntu/20.04/packages-microsoft-prod.deb
dpkg -i packages-microsoft-prod.deb
apt-get update
```

```
root@linuxsql:~# apt-get install -y wget apt-transport-https software-properties-common
Reading package lists... Done
Building dependency tree
Reading state information ... Done
software-properties-common is already the newest version (0.99.9.8).
software-properties-common set to manually installed.
wget is already the newest version (1.20.3-1ubuntu2).
wget set to manually installed.
The following NEW packages will be installed:
 apt-transport-https
θ upgraded, 1 newly installed, θ to remove and 2 not upgraded.
Need to get 4680 B of archives.
After this operation, 162 kB of additional disk space will be used.
Get:1 http://azure.archive.ubuntu.com/ubuntu focal-updates/universe amd64 apt-transport-https all 2.0.6 [4680 8]
Fetched 4680 B in 0s (39.1 kB/s)
Selecting previously unselected package apt-transport-https.
(Reading database ... 65227 files and directories currently installed.)
Preparing to unpack .../apt-transport-https_2.0.6_all.deb ...
Unpacking apt-transport-https (2.0.6) ...
Setting up apt-transport-https (2.0.6) ..
root@linuxsql:~# wget -q https://packages.microsoft.com/config/ubuntu/20.04/packages-microsoft-prod.deb
root@linuxsql:~# dpkg -i packages-microsoft-prod.deb
Selecting previously unselected package packages-microsoft-prod.
(Reading database ... 65231 files and directories currently installed.)
Preparing to unpack packages-microsoft-prod.deb .
Unpacking packages-microsoft-prod (1.0-ubuntu20.04.1)
Setting up packages-microsoft-prod (1.0-ubuntu20.04.1) ...
root@linuxsql:~# apt-get update
Hit:1 http://azure.archive.ubuntu.com/ubuntu focal InRelease
Hit:2 http://azure.archive.ubuntu.com/ubuntu focal-updates InRelease
Hit:3 http://azure.archive.ubuntu.com/ubuntu focal-backports InRelease
Hit:4 https://packages.microsoft.com/ubuntu/20.04/mssql-server-2019 focal InRelease
Hit:5 https://packages.microsoft.com/ubuntu/20.04/prod focal InRelease
Get:6 http://security.ubuntu.com/ubuntu focal-security InRelease [114 kB]
Fetched 114 kB in 1s (147 kB/s)
Reading package lists... Done
```

Installation des paquets prérequis pour PowerShell.

5. Installez la dernière version de PowerShell (7.2.1 dans ce tutoriel).

apt-get install -y powershell

```
root@linuxsql:~# apt-get install -y powershell
Reading package lists... Done
Building dependency tree
Reading state information ... Done
The following NEW packages will be installed:
 powershell
\boldsymbol{\theta} upgraded, 1 newly installed, \boldsymbol{\theta} to remove and 2 not upgraded.
Need to get 69.7 MB of archives.
After this operation, 193 MB of additional disk space will be used.
Get:1 https://packages.microsoft.com/ubuntu/20.04/prod focal/main amd64 powershell amd64 7.2.1-1.deb [69.7 MB]
Fetched 69.7 MB in 1s (49.6 MB/s)
Selecting previously unselected package powershell.
(Reading database ... 65239 files and directories currently installed.)
Preparing to unpack .../powershell_7.2.1-1.deb_amd64.deb ...
Unpacking powershell (7.2.1-1.deb) ...
Setting up powershell (7.2.1-1.deb)
Processing triggers for man-db (2.9.1-1) ...
root@linuxsql:~#
```

Installation de PowerShell.

**6.** Lancez PowerShell avec la commande pwsh afin d'ouvrir une nouvelle session pour l'installation du module.

```
root@linuxsql:~# pwsh
PowerShell 7.2.1
Copyright (c) Microsoft Corporation.
https://aka.ms/powershell
Type 'help' to get help.
PS /root>
```

Lancement de la session PowerShell.

**7.** Installez le module dbatools avec la commande Install-Module. Acceptez l'installation à partir de la PSGallery, soit à chaque fois avec A, soit une seule fois avec Y.

Install-Module dbatools PS /root> Install-Module dbatools Untrusted repository You are installing the modules from an untrusted repository. If you trust this repository, change its InstallationPolicy value by running the Set-PSRepository cmdlet. Are you sure you want to install the modules from 'PSGallery'? [Y] Yes [A] Yes to All [N] No [L] No to All [S] Suspend [?] Help (default is "N"): A PS /root>

Installation du module dbatools.

#### **Ouverture du port SQL dans Azure Networking**

Le serveur Linux est hébergé dans Azure pour les besoins de ce tutoriel : il faut donc ouvrir les ports SQL requis (1433) afin que les clients puissent s'y connecter. Cela sera similaire pour les autres systèmes, qu'ils soient internes sur un serveur par l'intermédiaire d'UFW ou d'IPTables, ou de tout autre produit pare-feu.

**1.** Dirigez-vous vers la section Networking et la boîte Linux SQL. Cliquez sur ajouter une nouvelle règle de port entrant.

| = Microsoft Azure                                                                                                    |   |                                                                                                    | D Search reso                                                                                                    | urces, services, and docs (5+/)                                                                                                    |                                                                                                    |                                                                            | D 1                                                | 7 🕫 🐵 🦻 🖇                           | p similaritaneoling.                          | 0 |
|----------------------------------------------------------------------------------------------------|---|----------------------------------------------------------------------------------------------------|----------------------------------------------------------------------------------------------------|----------------------------------------------------------------------------------------------------|----------------------------------------------------------------------------------------------------|----------------------------------------------------------------------------|----------------------------------------------------|-------------------------------------|-----------------------------------------------|---|
| Here > Virtual machines > investor<br>Virtual machines                                                                                                    | ĸ | 🙍 linuxsql   Network                                                                                                    | ng                                                                                                    |                                                                                                    |                                                                                                    |                                                                            |                                                    |                                     |                                               | × |
| + Create V 22 Solicito to clease<br>Filter for any hold<br>Name 7:<br>29 Section 10<br>29 Section 10<br>29 Section 10<br>20 Section 10<br>20 Section 10 |   | Search (tht-/)      Search (tht-/)      Sourier      Admity log      Sourier      Admity log      Sourier      Admity log      Sourier      Sourier      Sou     | Attain     Investig     IP config     Ip config     Ip config     I | An instance's relations of the contract standards of the second standards of the second standards of t | Troubleshoot VM o<br>Incubieshoot VM o<br>Incubieshoot | ormection issues Topology<br>Private IP: 172.16.0.9 Acceler<br>I balancing | Sated networking: Disabled                         |                                     | Add inbound port role                         |   |
| evenue e                                                                                                    |   | E Disks                                                                                                    | Prior                                                                                                    | nty Name                                                                                                    | Port                                                                                                    | Protocol                                                                   | Source                                             | Destination                         | Action                                        |   |
|                                                                                                    |   | See Security Advisor recommendations Advisor recommendations Contructus densary Contructus densary Contructus densary Contructus densary Contructus densary Contructus Contructus Contruct | 500<br>6500<br>6500<br>6500<br>6500<br>0<br>6500<br>6500<br>650                                                                                                    | A 594     Alexivetintourid     Alexivetintourid     Alexivetintourid     Alexivetintourid     Dersyllintourid  pp  pp  c Crasha a public lost balancer to kad balance Vinual Machine c Diverse web traffic with Azure Apolication Gateway of                                                                                                    | 22<br>Any<br>Any<br>Any                                                                                                    | TOP<br>Any<br>Any<br>Any                                                   | Ary<br>VistualNetwork<br>AzureLoadBildancer<br>Ary | Any<br>VirtualNetwork<br>Any<br>Any | Allow     Allow     Allow     Allow     Cerly |   |
| < Page 1 v of 1 >                                                                                                    |   | Section                                                                                                    |                                                                                                    |                                                                                                    |                                                                                                    |                                                                            |                                                    |                                     |                                               |   |

**2.** Ajoutez l'exemption de ports avec les valeurs suivantes, ou celles que vous aurez modifiées pour qu'elles soient adaptées à votre environnement.

- 1. Source : Balise de service Listes prédéfinies de sources.
- 2. Source de la balise de service : VirtualNetwork Réseaux internes d'Azure, plutôt que de s'exposer sur Internet.
- 3. Source des plages de ports : \* Autoriser toute demande de port entrant.
- **4. Destination :** Puisque cette règle ne s'applique qu'à ce serveur, tout le trafic est dirigé vers ce système uniquement.
- 5. Service : MS SQL Cette règle n'autorise que le port 1433 comme destination
- 6. Action : Autoriser (autorise le trafic)
- 7. Priorité : 310 Décide selon quel ordre évaluer les règles.
- 8. Nom : MSSQL Un nom descriptif

| 1                                                                                                    |
|----------------------------------------------------------------------------------------------------|
|                                                                                                    |
|                                                                                                    |
|                                                                                                    |
|                                                                                                    |
|                                                                                                    |
|                                                                                                    |
| Arrive                                                                                                    |
|                                                                                                    |
|                                                                                                    |
|                                                                                                    |
|                                                                                                    |
| ALL MORE THE                                                                                                    |
|                                                                                                    |
|                                                                                                    |
|                                                                                                    |
|                                                                                                    |
|                                                                                                    |
|                                                                                                    |
|                                                                                                    |
|                                                                                                    |
|                                                                                                    |
| Adda to a la                                                                                                    |
|                                                                                                    |
|                                                                                                    |
|                                                                                                    |
| Contraction of the second                                                                                                    |
| 영화 영문 전 것 같아.                                                                                                    |
|                                                                                                    |
| STREET, STREET, STREET |
| als.                                                                                                    |
|                                                                                                    |
| 100                                                                                                    |
|                                                                                                    |
|                                                                                                    |
|                                                                                                    |
|                                                                                                    |
|                                                                                                    |
|                                                                                                    |
|                                                                                                    |
|                                                                                                    |
|                                                                                                    |
| A 187                                                                                                    |
|                                                                                                    |
|                                                                                                    |
|                                                                                                    |
|                                                                                                    |
| NA S                                                                                                    |
|                                                                                                    |
|                                                                                                    |

| Source ()               |        |
|-------------------------|--------|
| Service Tag             | ~      |
| Source service tag * 🕡  |        |
| VirtualNetwork          | $\sim$ |
| Source port ranges * 🕕  |        |
| *                       |        |
| Destination 🕕           |        |
| Any                     | ~      |
| Service ①               |        |
| MS SQL                  | ~      |
| Destination port ranges |        |
| 1433                    |        |
| Protocol                |        |
| Any                     |        |
| • тср                   |        |
| UDP                     |        |
|                         |        |
|                         |        |
| Action                  |        |
| Allow                   |        |

| Priority * 🛈 |   |
|--------------|---|
| 310          |   |
| Name *       |   |
| MSSQL        | ~ |
| Description  |   |
|              |   |
|              |   |
|              |   |
|              |   |
| Add Cancel   |   |

Configuration de la priorité et du nom du SQL.

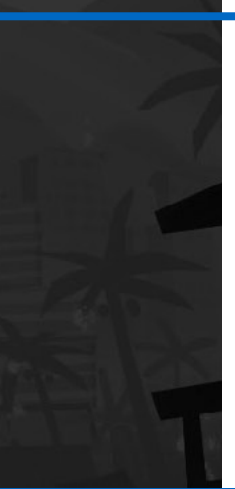

**3.** Enfin, vérifiez que l'exemption de port MSSQL a été ajoutée dans le groupe de sécurité du réseau pour le serveur Linux.

| Inbound port ru                | les Outbound port rules Application sec                                        | urity groups Load b  | alancing |                   |                |                           |             |
|--------------------------------|--------------------------------------------------------------------------------|----------------------|----------|-------------------|----------------|---------------------------|-------------|
| Network secu<br>Impacts 0 subr | rity group linuxsql-nsg (attached to network int<br>nets, 1 network interfaces | erface: linuxsql361) |          |                   |                | Add inbound               | d port rule |
| Priority                       | Name                                                                           | Port                 | Protocol | Source            | Destination    | Action                    |             |
| 300                            | A SSH                                                                          | 22                   | TCP      | Any               | Any            | O Allow                   |             |
| 310                            | MSSQL                                                                          | 1433                 | TCP      | VirtualNetwork    | Any            | Allow                     |             |
| 65000                          | AllowVnetInBound                                                               | Any                  | Any      | VirtualNetwork    | VirtualNetwork | <ul> <li>Allow</li> </ul> |             |
| 65001                          | AllowAzureLoadBalancerinBound                                                  | Any                  | Any      | AzureLoadBalancer | Any            | <ul> <li>Allow</li> </ul> |             |
| 65500                          | DenyAllinBound                                                                 | Any                  | Any      | Any               | Any            | Oeny                      |             |

Vérifier que la règle de port a été ajoutée comme prévu.

### Ajout de la source de données Microsoft SQL Server à RDM

Le serveur MSSQL étant configuré, vous disposez maintenant d'une base de données vide. Le moyen le plus simple de configurer cette base de données pour l'utiliser avec Remote Desktop Manager est de passer par le client RDM lui-même.

**1.** Dans RDM, accédez à Fichier → Sources de données → Ajouter une nouvelle source de données → Microsoft SQL Server.

| Data Sources             | Enter text to search                        | Find               |
|--------------------------|---------------------------------------------|--------------------|
| Au<br>Individual<br>Team | Individual Devolutions Online Drive Dropbox | Google Drive       |
|                          | SQLite                                      | XML                |
|                          | Devolutions Password Hub Business           | Devolutions Server |
|                          |                                             |                    |

Ajout de la source de données Microsoft SQL Server.

**2.** Inscrire les valeurs suivantes pour configurer la connexion à Microsoft SQL Server. Cliquez ensuite sur **Tester l'hôte** pour vérifier que la connexion fonctionne, mais ne cliquez pas immédiatement sur **OK** pour enregistrer celle-ci. Passez à l'étape suivante.

- 1. Nom : SQL Server
  - 1. Type : Microsoft SQL Server
- 2. Hôte : < DNS ou adresse IP du serveur >
- 3. Mode de connexion : Connexion à la base de données
- 4. Nom d'utilisateur : sa
- 5. Mot de passe : <Mot de passe du compte>

| Remot   | te Desktop Manager | - Microsoft SQL Server | - 0                     |    |
|---------|--------------------|------------------------|-------------------------|----|
|         | Microsoft S        | QL Server              |                         |    |
| General | Settings User Vau  | t Upgrade VPN Advanced |                         |    |
| a       |                    |                        |                         |    |
| A       | Name               | SQL Server             | Microsoft SQL Server 👻  |    |
|         | Host               | 172.16.0.9             |                         |    |
|         | Login mode         | Database login         | •                       |    |
|         | Username           | Sa                     |                         |    |
|         | Password           | ••••••                 |                         |    |
|         |                    | Always ask password    |                         |    |
|         | Database           |                        |                         |    |
|         | Two factor         | None                   | Test Host Test Database |    |
| D 6575  | 0F11-5E9C-4C27-88D | 3-160D5F491BF2         | OK Can                  | el |

Configuration de la connexion.

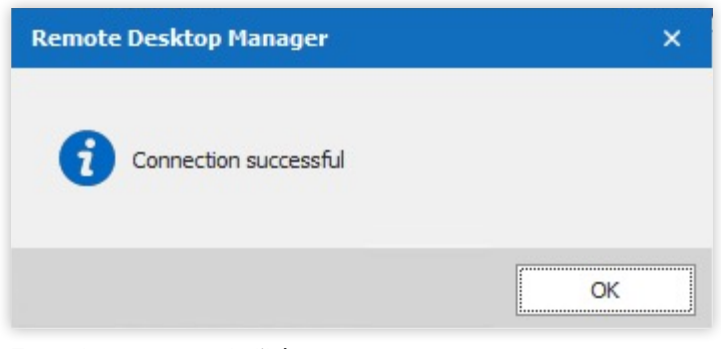

Tester la connexion de l'hôte.

12 - Comment configurer RDM Enterprise avec une source de données SQL Express sous Linux

3. Dirigez-vous vers l'onglet Mise à niveau afin de créer la base de données.

| General | Settings | User Vault | Upgrade | VPN        | Advanced      |    |  |  |
|---------|----------|------------|---------|------------|---------------|----|--|--|
|         |          |            |         |            | Test Host     |    |  |  |
|         |          |            |         | Crea       | ate Database  |    |  |  |
|         |          |            |         | Upda       | ate Database  |    |  |  |
|         |          |            |         | Valid      | ate Database  |    |  |  |
|         |          |            |         | Te         | st Database   |    |  |  |
|         |          |            |         | Email Sc   | hema to Suppo | rt |  |  |
|         |          |            | View Up | grade Scri | i <u>pt</u>   |    |  |  |

Création de la base de données à partir de l'onglet Mise à niveau.

1. Cliquez sur le bouton **Créer une base de données** et écrivez un nom. Devolutions est utilisé dans ce tutoriel.

| Remote Desktop Manager - SQL Server X |             |      |  |  |  |  |  |  |
|---------------------------------------|-------------|------|--|--|--|--|--|--|
| SQL                                   | Server      |      |  |  |  |  |  |  |
| Database name                         | Devolutions |      |  |  |  |  |  |  |
|                                       | ОК Са       | ncel |  |  |  |  |  |  |

Saisir le nom de la base de données.

2. Ensuite, choisissez les paramètres de la base de données (ici les valeurs par défaut sont utilisées), puis cliquez sur **OK** pour procéder à l'initialisation de la source de données.

| 🔲 Remote Desktop Manager - Create database                                                                                                  |    | ×    |     |
|----------------------------------------------------------------------------------------------------|----|------|-----|
| 😂 Create database                                                                                                    |    |      |     |
| <ul> <li>Create vault with restricted access by default</li> <li>Allow templates (local)</li> <li>Allow local password templates</li> </ul> |    |      |     |
| Allow sub connections Allow virtual folders Use legacy security                                                                             |    |      |     |
| ✓ Enable compromised password (pwned) check by default                                                                                      | ОК | Cano | cel |

Choix des paramètres par défaut pour la base de données.

3. Lorsque demandé, choisissez **Automatique** pour la gestion de versions. Si cela fonctionne, le message suivant apparaît : *Création de la base de données réussie.* 

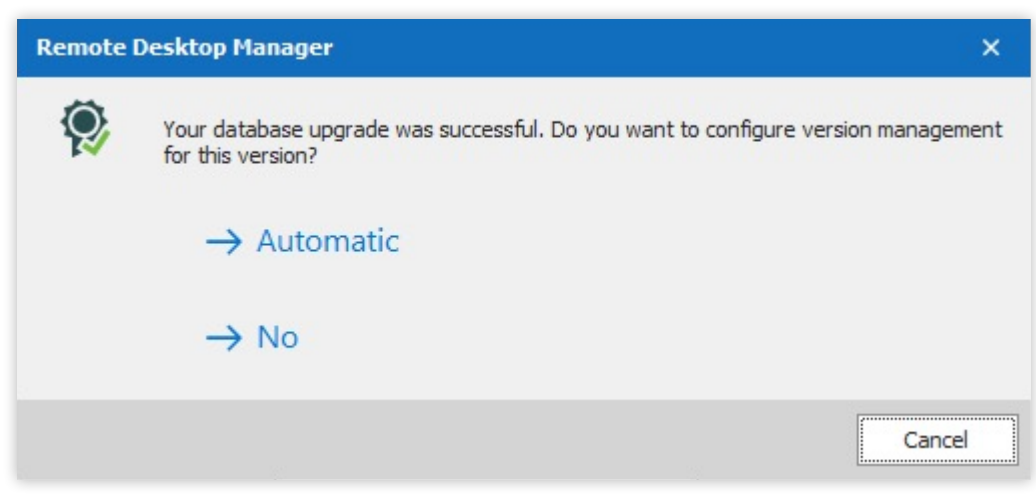

Configuration de la gestion automatique de versions de la base de données.

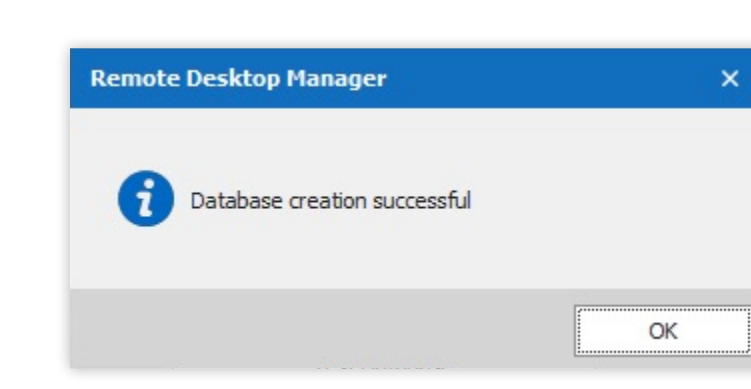

Assurez-vous que la base de données a été créée avec succès.

**4.** Une fois que cela est fait, il est temps de confirmer les paramètres et de sauvegarder la base de données.

1. Dans l'onglet Général, cliquez sur le bouton Tester la base de données.

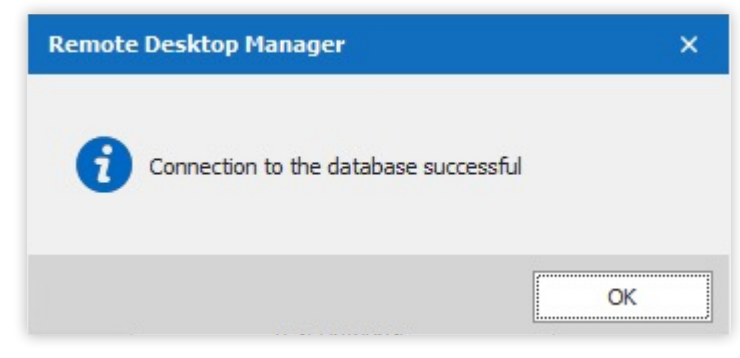

Tester la connexion à la base de données.

2. Cliquez ensuite sur le bouton **Valider la base de données**. Vérifiez que la configuration est conforme aux attentes.

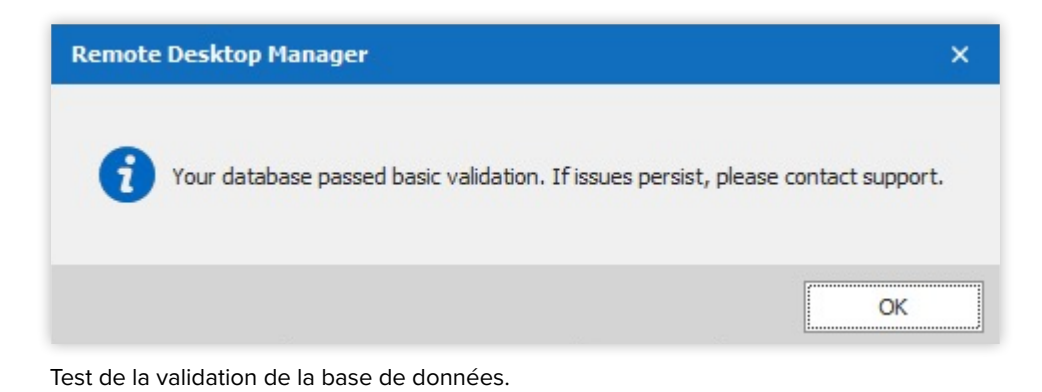

3. Enfin, cliquez sur **OK** pour enregistrer la connexion à la source de données.

| Remote Desktop Manager - Microsoft SQL Server |                                           |             |                        |              |    |  |  |  |
|-----------------------------------------------|-------------------------------------------|-------------|------------------------|--------------|----|--|--|--|
| Se Microsoft                                  | SQL Server                                |             |                        |              |    |  |  |  |
| General Settings User                         | Vault Upgrade VPN Advanced                |             |                        |              |    |  |  |  |
| Name                                          | SQL Server                                | Microsoft S | Microsoft SQL Server + |              |    |  |  |  |
| Host<br>Login mode                            | 172.16.0.9<br>Database login              | •           |                        |              |    |  |  |  |
| Username<br>Password                          | sa                                        |             |                        |              |    |  |  |  |
|                                               | Always ask password Allow change username | 2/ii        |                        |              |    |  |  |  |
| Database                                      | Devolutions                               |             |                        |              | -  |  |  |  |
| Two factor                                    | None                                      |             | Test H                 | ost<br>abase | •  |  |  |  |
| ID 65750F11-5E9C-4C27-8                       | 8D3-160D5F491BF2                          |             | ОК                     | Cano         | el |  |  |  |

Sauvegarde de la connexion de la source de données.

## Modification de l'utilisateur connecté à SQL

Plutôt que de laisser le compte superutilisateur **sa** comme compte d'authentification principal pour la connexion de la source de données, il est préférable de créer un utilisateur dédié. Vous pouvez utiliser le module PowerShell DbaTools dans la boîte Linux SQL Server.

**1.** Ouvrir une session PowerShell en écrivant pwsh dans la ligne de commande Bash. Puis, importez le module DbaTools à partir de la commande suivante.

Import-Module DbaTools

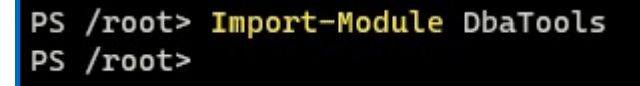

Importation de la commande DbaTools.

**2.** Créez ensuite un objet d'informations d'identification, au moyen du compte **sa**, dans l'instance SQL Express écoutant sur localhost. Utilisez la commande Connect-Dbalnstance pour créer une connexion au serveur MS SQL Server, et vérifiez la connexion en affichant la variable \$SQLServer dans la ligne de commande.

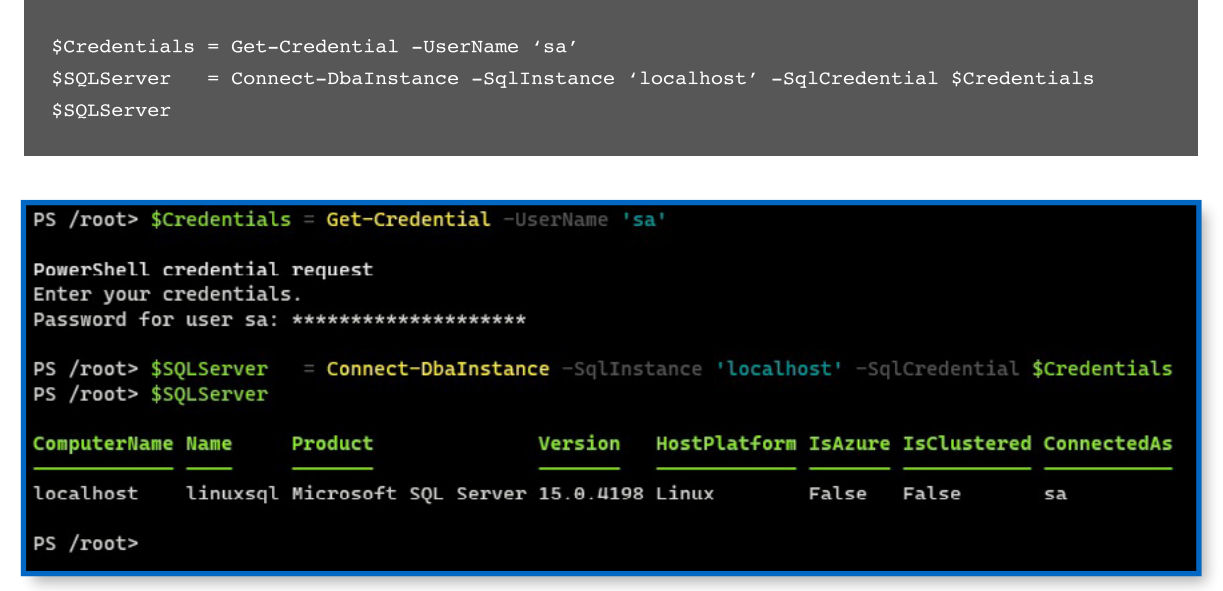

Connexion à MS SQL Server.

**3.** Enregistrez les identifiants pour une nouvelle connexion dotée du nom de devolutions et d'un mot de passe sécurisé. Finalement, créez la connexion avec New-DbaLogin en indiquant les variables nécessaires comme indiqué ci-dessous.

| \$SQLCredentia<br>New-DbaLogin<br>\$SQLCredentia                                          | l = Get-Credential -UserName 'devolutions'<br>-SQLInstance \$SQLServer -Login \$SQLCredential.UserName -SecurePassword<br>l.Password                                |
|-------------------------------------------------------------------------------------------|----------------------------------------------------------------------------------------------------|
|                                                                                           |                                                                                                    |
| os /root> \$SQLCred                                                                       | ential = Get-Credential -UserName 'devolutions'                                                                                                    |
| PowerShell credent:<br>inter your credent:<br>Password for user of<br>PS /root> New-Dbald | ial request<br>ials.<br>devolutions: ********************<br>ogin -SQLInstance \$SQLServer -Login \$SQLCredential.UserName -SecurePassword \$SQLCredential.Password |
| ComputerName                                                                              | : localhost                                                                                                    |
| InstanceName                                                                              | : MSSQLSERVER                                                                                                    |
| GqlInstance                                                                               | : linuxsql                                                                                                    |
| lame                                                                                      | : devolutions                                                                                                    |
| _oginType                                                                                 | : SqlLogin                                                                                                    |
| CreateDate                                                                                | : 02/18/2022 20:52:51                                                                                                    |
| astLogin                                                                                  |                                                                                                    |
| lasAccess                                                                                 | : True                                                                                                    |
| IsLocked                                                                                  | : False                                                                                                    |
| IsDisabled                                                                                | : False                                                                                                    |
| lustChangePassword                                                                        | : False                                                                                                    |
|                                                                                           |                                                                                                    |

Création d'une nouvelle connexion SQL.

**4.** Vous devez créer un utilisateur de base de données à partir de la connexion SQL préalablement créée avec la commande New-DbaDbUser.

| New-DbaDbUser -Sql  | Instance \$SQLServer -Database 'devolutions' -Login 'devolutions'                |
|---------------------|----------------------------------------------------------------------------------|
|                     |                                                                                  |
| PS /root> New-DbaDb | User -SqlInstance <b>\$SQLServer</b> -Database 'devolutions' -Login 'devolutions |
| ComputerName        | : localhost                                                                      |
| InstanceName        | : MSSQLSERVER                                                                    |
| SqlInstance         | : linuxsql                                                                       |
| Database            | : Devolutions                                                                    |
| CreateDate          | : 02/18/2022 21:04:12                                                            |
| DateLastModified    | : 02/18/2022 21:04:12                                                            |
| Name                | : devolutions                                                                    |
| Login               | : devolutions                                                                    |
| LoginType           | : SqlLogin                                                                       |
| AuthenticationType  | : Instance                                                                       |
| State               | : Existing                                                                       |
| HasDbAccess         | : True                                                                           |
| DefaultSchema       | : dbo                                                                            |

Création d'un utilisateur de base de données à partir de la connexion SQL.

**5.** Ajouter le rôle db\_owner à l'utilisateur devolutions avec la commande Add-DbaDbRole-Member.

Add-DbaDbRoleMember -SqlInstance \$SQLServer -Database 'devolutions' -Role 'db\_owner' -User 'devolutions'

PS /root> Add-DbaDbRoleMember -SqlInstance \$SQLServer -Database 'devolutions' -Role 'db\_owner' -User 'devolutions' Confirm Are you sure you want to perform this action? Performing the operation "Adding User devolutions to role: [db\_owner] in database [Devolutions]" on target "[Linuxsql]". [Y] Yes [A] Yes to All [N] No [L] No to All [S] Suspend [?] Help (default is "Y"): Y

Ajout du rôle db\_owner à l'utilisateur Devolutions.

**6.** Ajoutez le rôle securityadmin de MSSQL Server. Lorsqu'il est combiné aux droits propriétaires de la base de données, il permet d'ACCORDER, de REFUSER ou de RÉVOQUER les autorisations au niveau du serveur et de la base de données.

Add-DbaServerRoleMember -SqlInstance \$SQLServer -ServerRole 'securityadmin' -Login 'devolutions'

PS /root> Add-DbaServerRoleMember -SqlInstance \$SQLServer -ServerRole 'securityadmin' -Login 'devolutions' Confirm Are you sure you want to perform this action? Performing the operation "Adding login devolutions to server-level role: [securityadmin]" on target "[linuxsql]". [Y] Yes [A] Yes to All [N] No [L] No to All [S] Suspend [?] Help (default is "Y"): A

Accorder le rôle securityadmin à l'utilisateur devolutions.

**7.** Dans le client RDM, accédez à la source de données MS SQL Server. Cliquez sur le bouton **Modifier**, remplacez le nom d'utilisateur et le mot de passe par ceux de l'utilisateur précédemment créé, puis cliquez sur **Tester la base de données**.

| 🛄 Remot | e Desktop Manag  | ger - Microsoft SQL Server            |   |                  |      | ×  |
|---------|------------------|---------------------------------------|---|------------------|------|----|
|         | Microsoft        | SQL Server                            |   |                  |      |    |
| General | Settings User    | Remote Desktop Manager X              | < |                  |      |    |
| *       | Name             | Connection to the database successful | đ | oft SQL Server 👻 |      | •  |
|         | Host             |                                       |   |                  |      |    |
|         | Login mode       | OK                                    |   |                  |      |    |
|         | Username         | devolutions                           |   |                  |      |    |
|         | Password         | •••••                                 |   |                  |      |    |
|         |                  | Always ask password                   |   |                  |      |    |
|         |                  | Allow change username                 |   |                  |      |    |
|         | Database         | Devolutions                           |   |                  |      | _  |
|         | Two factor       | None                                  |   | Test Host        |      |    |
|         |                  |                                       |   | Test Databa      | ise  |    |
| ID 6575 | 0F11-5E9C-4C27-8 | 38D3-160D5F491BF2                     |   | ОК               | Canc | el |

Modifier l'utilisateur utilisé pour la connexion à la source de données.

# Ajout d'un nouvel utilisateur

Que se passe-t-il si vous devez ajouter un nouvel utilisateur limité ayant accès à la source de données MSSQL? Servez-vous des capacités administratives intégrées du client RDM.

**1.** Passez à la source de données MSSQL et accédez à **Administration → Utilisateurs**.

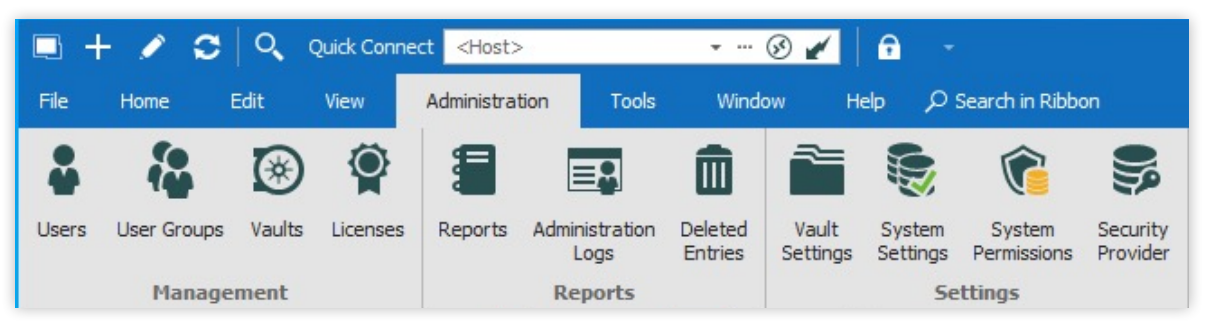

Accéder à l'outil d'administration des utilisateurs.

#### 2. Cliquez sur le signe + (plus) pour ajouter un nouvel utilisateur.

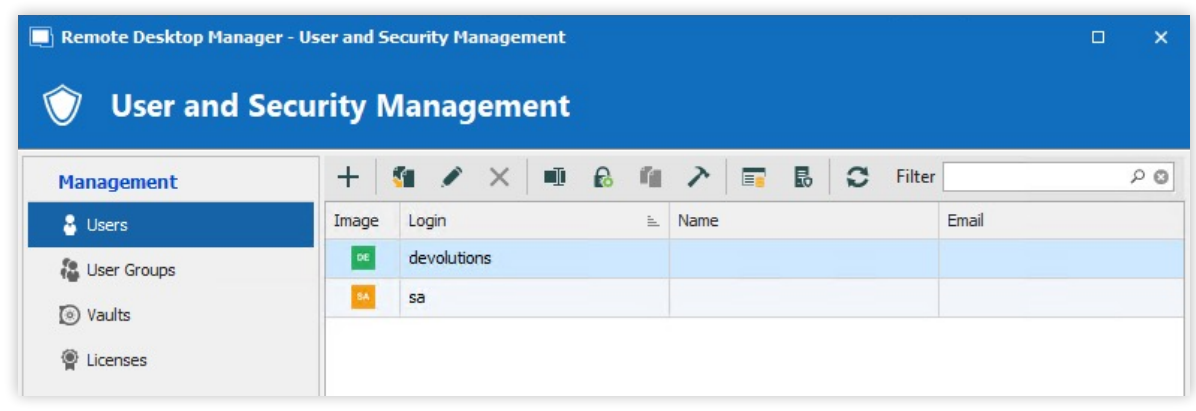

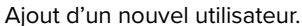

3. Saisissez les informations ci-dessous, puis cliquez sur OK pour enregistrer l'utilisateur.

- 1. Type d'authentification : Base de données
- 2. Nom d'utilisateur : testlimiteduser
- 3. Mot de passe : <Mot de passe fort>
- 4. Type d'utilisateur : Utilisateur
- 5. Type de licence utilisateur : Par défaut

| General            | General             |                                  |          |                              |
|--------------------|---------------------|----------------------------------|----------|------------------------------|
| User Groups        | ID                  | 16BDCB1B-CC5D-44C6-A958-3C50FD   | 849403   |                              |
| Application Access | Authentication type | Database                         | -        |                              |
| Settings           | Username            | limitedtestuser                  |          | Integrated security          |
| Information 🗸      | Password            | •••••                            | •        | ✓ Create database login/user |
|                    | User type           | User 🔹                           |          |                              |
|                    | User license type   | Default 🔹                        |          |                              |
|                    |                     | User must change password at new | kt logon |                              |
|                    | Information ———     |                                  |          |                              |
|                    | First name          | Last                             | name     |                              |
|                    | Email               |                                  |          |                              |
|                    |                     |                                  |          |                              |
|                    |                     |                                  |          |                              |
|                    |                     |                                  |          |                              |
|                    |                     |                                  |          |                              |
|                    |                     |                                  |          |                              |
|                    |                     |                                  |          |                              |
|                    |                     |                                  |          |                              |
|                    |                     |                                  |          |                              |

Écrire les données du nouvel utilisateur.

#### 4. Assurez-vous que l'utilisateur est désormais dans la liste des utilisateurs.

| Remote Desktop Manager - User and Security Management |       |                                |   |      |  |          |       |      | ×  |
|-------------------------------------------------------|-------|--------------------------------|---|------|--|----------|-------|------|----|
| 🕥 User and Security Management                        |       |                                |   |      |  |          |       |      |    |
| Management                                            | +     |                                |   | 7    |  | C Filter |       |      | 20 |
| Users                                                 | Image | Login                          | 1 | Name |  | ~        | Email |      |    |
| User Groups                                           | U     | devolutions<br>limitedtestuser |   |      |  |          |       |      |    |
| Licenses                                              | 54    | sa                             |   |      |  |          |       |      |    |
|                                                       |       |                                |   |      |  |          |       |      |    |
|                                                       |       |                                |   |      |  |          |       |      |    |
|                                                       |       |                                |   |      |  |          |       |      |    |
|                                                       |       |                                |   |      |  |          |       |      |    |
|                                                       |       |                                |   |      |  |          |       |      |    |
|                                                       |       |                                |   |      |  |          |       |      |    |
|                                                       | 4     |                                |   |      |  |          |       |      | •  |
|                                                       |       |                                |   |      |  |          |       | Clos | e  |

Vérification de l'existence du nouvel utilisateur.